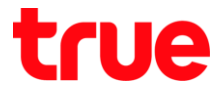

# วิธีแก้ไขตั้งค่า Fiberhome AN5506-04-CG เพื่อใช้งาน TrueDDNS กับกล้องวงจรปิด แล้วมีปัญหา

- 1. ตรวจสอบค่า IP Address และ Port ของกล้องวงจรปิดเพื่อน่าไปตั้งค่า Forward Port ที่ Router
  - 1.1. ให้ตรวจสอบการตั้งค่าที่ DVR ซึ่งเป็นเครื่องเก็บข้อมูลจากทุกๆกล้องภายในบ้านเอาไว้

(ยกตัวอย่างกล้องวงจรปิตของ Watashi)

- พิมพ์ IP Address ของเครื่อง DVRที่ Browser จากตัวอย่างจะเป็น 192.168.1.108 แล้วกต Enter จะพบหน้าจอให้ Login เข้าระบบ
- ใส่ชื่อพู้ใช้ และธทัสพ่านของเครื่อง DVR แล้วกตปุ่มเข้าธะบบ กรณีไม่ทธาบค่า IP Address, ชื่อพู้ใช้ และธทัสพ่านของ
   DVR ให้สอบถามกับทางช่างที่ติดตั้ง DVR

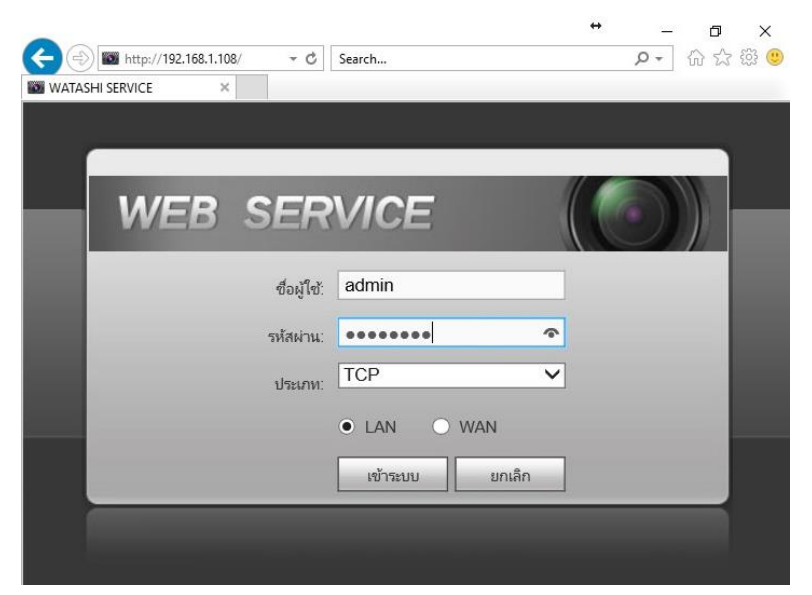

1.2. ตรวจสอบ IP Address เลือกเมนู ตั้งค่า >เครือข่าย > TCP/IP > ค่า IP Address ของเครื่อง DVR

คือ 192.168.1.108

| WATACUT CEDUTCE      |                 |            |             |             |         |
|----------------------|-----------------|------------|-------------|-------------|---------|
| ATASHI SERVICE       | ภาพสด           | ดูย้อนหลัง | ค้นหาใบหน้า | ส้ญญาณเตือน | ตั้งค่า |
| ระยะไกล              | TCP/IP          |            |             |             |         |
| 🔻 เครือข่าย          |                 |            |             |             |         |
| > TCP/IP             | เวอร์ซี่น IP    | IPv4       | ~           |             |         |
| > การเชื่อมต่อ       | MAC Address     | 3c ef      | 8c 14 3c 1d |             |         |
| > อินเตอร์เน็ตไร้สาย | Two             |            |             |             |         |
| > 3G/4G              | เทมท            | N PIN O    | O DHO       |             |         |
| > PPPoE              | IP Address      | 192 10     | 68 1 108    |             |         |
| > DDNS               | Subnet Mask     | 255 2      | 55 255 0    |             |         |
| > IP กรอง            | Default Gateway | 192 10     | 68 1 1      |             |         |

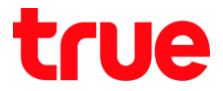

1.3. ตรวจสอบ Port เลือกเมนู ตั้งค่า > เครือข่าย > การเชื่อมต่อ > ค่า Port ที่ใช้งานเป็นส่วนใหญ่ คือ

- TCP Port : 37777 (เป็น Port ที่ให้ตั้งค่าเพื่อดูกล้องพ่าน Application บน Smart Phone)
- HTTP Port : 81 (เป็น Port ที่ใช้ดู∩ล้องพ่านเว็บ Browser)

| WATAGUT GERVICE      |                 |            |             |                  |         |
|----------------------|-----------------|------------|-------------|------------------|---------|
| ATASHI SERVICE       | ภาพสด           | ดูย้อนหลัง | ค้นหาใบหน้า | สัญญาณเตือน      | ตั้งค่า |
| ระยะไกล              | เชื่อมต่อ       | HTTP       | S           |                  |         |
| 🔻 เครือข่าย          |                 |            |             |                  |         |
| > TCP/IP             | เชื่อมต่อสูงสุด | 128        | (0          | ~128)            |         |
| > การเชื่อมต่อ       | ช่อง TCP พอร์ต  | 37777      | (1          | 025~65535)       |         |
| > อินเตอร์เน็ตไร้สาย | พอร์ต UDP       | 37778      | (1          | 025~65535)       |         |
| <b>&gt;</b> 3G/4G    | พอร์ต HTTP      | 81         | (1          | ~65535)          |         |
| > PPPoE              | พอร์ต HTTPS     | 443        | (1          | ~65535) 📃 ใช้งาน |         |
| > DDNS               | พอร์ต RTSP      | 554        | (1          | ~65535)          |         |

- 2. พิมพ์ <u>https://trueddns.com/login</u>ที่ Browser แล้ว∩ด **Enter** 
  - 2.1. Login ด้วย ชื่อบัญชีพู้ใช้ และธทัสพ่าน ที่ลงทะเบียนเอาไว้ จากนั้นกดปุ่ม **เข้าสู่ระบบ**

| True DDNS | × <b>•</b>                                                    |              | Masaraa 🗕 🗖 💼 |
|-----------|---------------------------------------------------------------|--------------|---------------|
| ← → C     | โลจดกัย │ https://trueddns.com/login                          |              | ବ ☆           |
|           | frue DDNS                                                     |              |               |
|           | บริการ True DDNS                                              |              |               |
|           | ເບ້າສູ່ຣະບບ                                                   | ลืมรทัสพ่าน? |               |
|           | <b>ຮ່ວບັງງມີຜູ້ໃຫ້</b>                                        |              |               |
|           | รศัสพาน                                                       | 🗆 ແສັດນ      |               |
|           |                                                               | ເຫັສູ່\$ະບບ  |               |
|           | ภู่มือการใช้งาน True DDNS<br>คู่มือการสงทะเบียน True DDNS     |              |               |
|           | ก้ยังไม่มีบัญชีพู้ได้งาน! ลงกะเบียน ที่นี่ <b>true online</b> |              |               |
|           |                                                               |              |               |

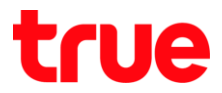

#### 2.2. เลือกเมนู การจัดการบริการ

- จับคู่ Port ที่จะใช้งานให้ตรงกับเครื่อง DVR
- พอร์ต 11000 ตั้งชื่อเป็น TCP ให้ตรงกับ TCP Port ของ DVR , คลิกที่ปุ่มด้านหลังให้เป็น ON เพื่อเปิดใช้งาน
- พอร์ต 11001 ตั้งชื่อเป็น HTTP ให้ตรงกับ HTTP PortDVR , คลิกที่ปุ่มด้านหลังให้เป็น ON เพื่อเปิดใช้งาน
- เสร็จแล้วกด ยืนยันการแก้ไข

| True DDNS                            |                         |    |               |                         | тн                 |  |
|--------------------------------------|-------------------------|----|---------------|-------------------------|--------------------|--|
| ด่านวนเพู้ลงทะเบียน<br>ปัจจุบัน<br>2 | ยินตีด้อนรับ คุณ lab123 |    |               |                         |                    |  |
| จัดการบริหารพู้ใช้                   | จัดการบธิการพู้ใช้งาน   |    |               |                         |                    |  |
| กาธงัดกาธลง                          | ชื่อโตเมน               | ed | die555.truedo | dns.com                 | 3                  |  |
| ทะเบี <u>ย</u> น                     | พอร์ตที่ใช้ทั้งทมด      | 2  |               |                         | 0                  |  |
| จัตการค่าทยาบ                        | weśตที่ໃช้              |    | wəśa          | ชื่ออุปกรณ์ที่เชื่อมต่อ |                    |  |
| Monitor App                          |                         | 1  | 11000         | DVR1 TCP                |                    |  |
| <b>ออ</b> กจากระบบ                   |                         | 2  | 11001         | DVR1 HTTP               |                    |  |
|                                      |                         |    |               | Đ.                      | มันการแก้ไข ยกเลิก |  |

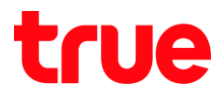

### 3. น่าเลข Port ที่ได้จาก TrueDDNS ไปใส่แทนที่เลข Port เดิมของ DVR เสร็จแล้วกด **บันทึก**

| เชื่อมต่อ       | HTTPS                                                         |                                                                                                    | เชื่อมต่อ       | HTTPS                                                          |                                                                                                    |
|-----------------|---------------------------------------------------------------|----------------------------------------------------------------------------------------------------|-----------------|----------------------------------------------------------------|----------------------------------------------------------------------------------------------------|
| เชื่อมต่อสูงสุด | 128                                                           | (0~128)                                                                                                    | เชื่อมต่อสูงสุด | 128                                                            | (0~128)                                                                                                    |
| ซ่อง TCP พอร์ต  | 37777                                                         | (1020-00000)                                                                                                    | DOVITOR NOTIO   | 11000                                                          | (1025~65535)                                                                                                    |
| พอร์ต UDP       | 37778                                                         | (1025~65535)                                                                                                    | พอร์ต UDP       | 37778                                                          | (1025~65535)                                                                                                    |
| พอร์ต HTTP      | 81                                                            | (* 55555)                                                                                                    | NORTH           | 11001                                                          | (1~65535)                                                                                                    |
| พอร์ต HTTPS     | 443                                                           | (1~65535) 🗌 ใช้งาน                                                                                                    | พอร์ต HTTPS     | 443                                                            | (1~65535) 🗌 ใช้งาน                                                                                                    |
| พอร์ด RTSP      | 554                                                           | (1~65535)                                                                                                    | พอร์ต RTSP      | 554                                                            | (1~65535)                                                                                                    |
| ຈູປແບບ RTSP     | rtsp://<ซื่อผู้ใช้>:<รหัส<br>channel: ช่อง, 1-16; s<br>บันทึก | ห่าน>@ <ip address="">:&lt;พอช์ต&gt;/cam/realmonit<br/>subtype: Code-Stream Type, Main Stream 0<br/>Refresh ต่าเดิม</ip> | ູງປແບບ RTSP     | rtsp://<ชื่อผู้ใช้>:<รหัสเ<br>channel: ช่อง, 1-16; s<br>บันทึก | ง่าน>@ <ip address="">:&lt;พอรัต&gt;/cam/realmoni<br/>subtype: Code-Stream Type, Main Stream C<br/>Refresh ค่าเดิม</ip> |

#### 4. ตั้งค่า Forward Port ที่ Router

#### 4.1. WUW 192.168.1.1 > Username = admin > Password = password

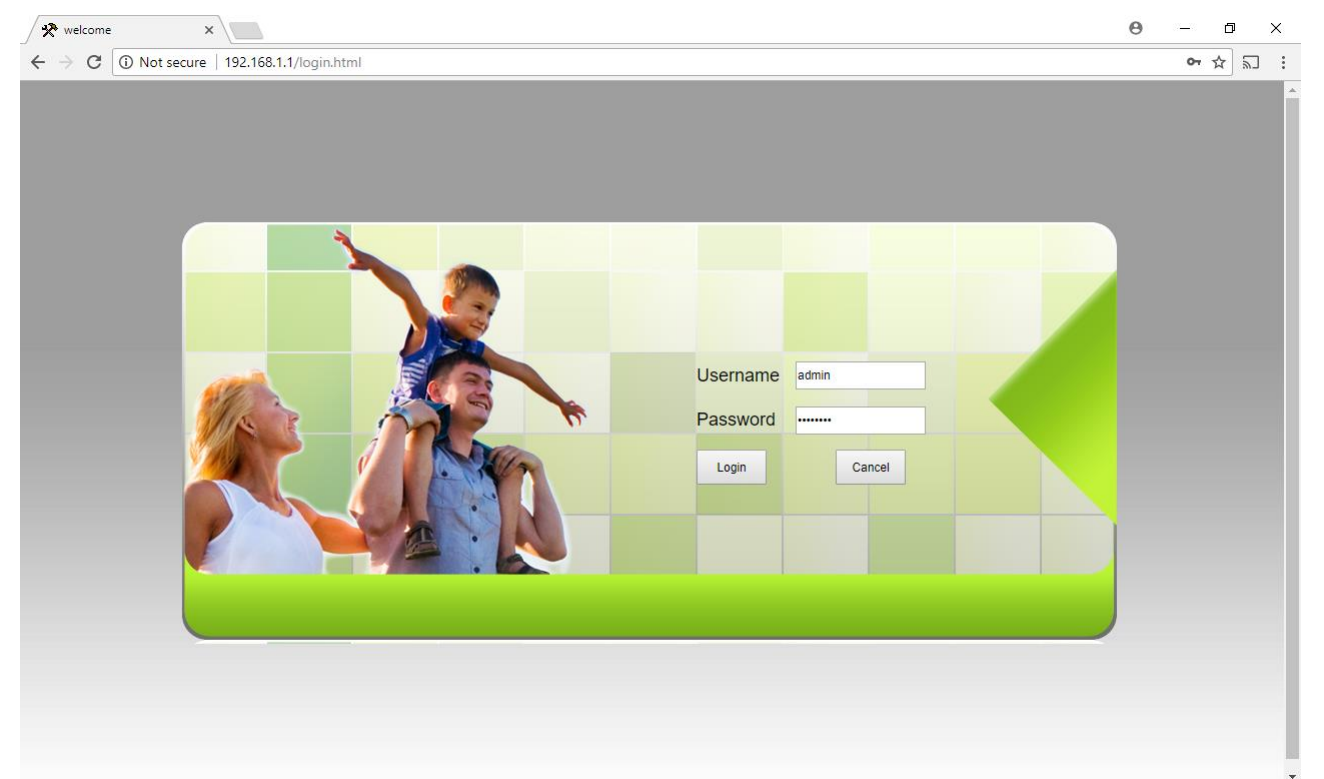

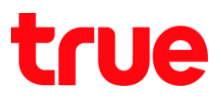

## 4.2. ไปที่ Application > Port Forwarding ∩a Add

| 🛠 welcome                                       | ×                                |             |                   |                       |             |              |          |            |            | θ – | ٥    | ×   |
|-------------------------------------------------|----------------------------------|-------------|-------------------|-----------------------|-------------|--------------|----------|------------|------------|-----|------|-----|
| $\leftrightarrow$ $\rightarrow$ C $\bigcirc$ No | ot secure   192.168.1.1/login.ht | tml         |                   |                       |             |              |          |            |            | c   | א מי | 2 : |
|                                                 |                                  |             |                   |                       |             |              |          |            |            |     |      |     |
|                                                 |                                  |             |                   |                       |             | _            |          |            | Logout     |     |      |     |
|                                                 |                                  | Status      | Network           | Security              | Application | Managemen    | nt       |            |            | _   |      |     |
|                                                 | DDNS                             | Application | n » Port Forwar   | ding » Port Forw      | arding      |              |          |            |            |     |      |     |
|                                                 | Port Forwarding                  | On this     | page you could o  | onfigure port forward | ing         |              |          |            |            |     |      |     |
|                                                 | Port Forwarding                  |             | page, yea coala c | onngaro portrontara   |             |              |          |            |            |     |      |     |
|                                                 | NAT                              | Bort Forum  | rding Pulse List  |                       |             |              |          | Add Delete | Delete All |     |      |     |
|                                                 | UPNP                             | WAN         | Description       | Public Port           | IP          | Private Port | Protocol | Enable     |            |     |      |     |
|                                                 | DMZ                              |             |                   |                       |             |              |          |            |            |     |      |     |
|                                                 | Diagnosis                        |             |                   |                       |             |              |          |            |            |     |      |     |
|                                                 |                                  |             |                   |                       |             |              |          |            |            |     |      |     |
|                                                 |                                  |             |                   |                       |             |              |          |            |            |     |      |     |
|                                                 |                                  |             |                   |                       |             |              |          |            |            |     |      |     |
|                                                 |                                  |             |                   |                       |             |              |          |            |            |     |      |     |
|                                                 |                                  |             |                   |                       |             |              |          |            |            |     |      |     |
|                                                 |                                  |             |                   |                       |             |              |          |            |            |     |      |     |
|                                                 |                                  |             |                   |                       |             |              |          |            |            |     |      |     |
|                                                 |                                  |             |                   |                       |             |              |          |            |            |     |      |     |
|                                                 |                                  |             |                   |                       |             |              |          |            |            |     |      |     |
|                                                 |                                  |             |                   |                       |             |              |          |            |            |     |      |     |
|                                                 |                                  |             |                   |                       |             |              |          |            |            |     |      |     |
|                                                 |                                  |             |                   |                       |             |              |          |            |            |     |      |     |
|                                                 |                                  |             |                   |                       |             |              |          |            |            |     |      |     |
|                                                 |                                  |             |                   |                       |             |              |          |            |            |     |      |     |
|                                                 |                                  |             |                   |                       |             |              |          |            |            |     |      |     |

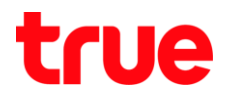

### 4.3. ตั้งค่า ดังนี้

- WAN : เลือ∩ตัว Connection ที่งานอยู่
- Description : ຕັ້ນชื่อตามต้องการตัวอย่าง DVR TCP
- Public Port : ใส่ Port ที่ได้จาก True DDNS ทั้งสองช่อง ตัวอย่าง 11000
- IP : ใส่ IP Address ของอุปกรณ์ที่ลูกค้าต้องการ Forwardตัวอย่าง 192.168.1.108
- Private Port : ใส่ Port ที่ลูกค้าตั้งค่าไว้ ทั้งสองช่องตัวอย่าง 11000
- Protocol : เลือก ALL
- Enable เลือก : Enable

#### • na Apply

| 🛠 welcome | ×                                |                 |                      |                     |             |                       |                            |                | θ - | ٥    | × |
|-----------|----------------------------------|-----------------|----------------------|---------------------|-------------|-----------------------|----------------------------|----------------|-----|------|---|
|           | ot secure   192.168.1.1/login.ht | tml             |                      |                     |             |                       |                            |                |     | ☆ ਙ. | ] |
|           |                                  |                 |                      |                     |             |                       |                            | Logout         |     |      |   |
|           |                                  | Status No       | etwork               | Security            | Application | Managemen             | t                          |                | _   |      |   |
|           | DDNS                             | Application » F | ort Forwarding       | » Port Forwar       | ding        |                       |                            |                |     |      |   |
|           | Port Forwarding                  | On this page    | e, you could configu | ure port forwarding | g.          |                       |                            |                |     |      |   |
|           | NAT                              |                 |                      |                     |             |                       | Add Del                    | ete Delete All |     |      |   |
|           | UPNP                             | Port Forwardin  | g Rules List         |                     |             |                       |                            |                |     |      |   |
|           | DMZ                              | WAN D           | escription F         | Public Port         | IP          | Private Port          | Protocol Enable            |                |     |      |   |
|           | Diagnosis                        |                 |                      |                     |             |                       |                            |                |     |      |   |
|           |                                  | WAN             |                      |                     |             | <b>T</b>              |                            |                |     |      |   |
|           |                                  | Description     |                      | DVR TCP             | ( 0-31      | characters, including | alphanumeric, '-' and '_') |                |     |      |   |
|           |                                  | Public Port     |                      | 11000               | - 11        | 000                   | * (1-65535)                |                |     |      |   |
|           |                                  | IP              |                      | 192.168.1.108       | *           |                       |                            |                |     |      |   |
|           |                                  | Private Port    |                      | 11000               | - 11        | 000                   | * (1-65535)                |                |     |      |   |
|           |                                  | Protocol        |                      | ALL V               |             |                       |                            |                |     |      |   |
|           |                                  | Enable          |                      | Enable v            |             |                       |                            |                |     |      |   |
|           |                                  |                 |                      | Apply Cancel        |             |                       |                            |                |     |      |   |
|           |                                  |                 |                      |                     |             |                       |                            |                |     |      |   |
|           |                                  |                 |                      |                     |             |                       |                            |                |     |      |   |
|           |                                  |                 |                      |                     |             |                       |                            |                |     |      |   |
|           |                                  |                 |                      |                     |             |                       |                            |                |     |      |   |
|           |                                  |                 |                      |                     |             |                       |                            |                |     |      |   |
|           |                                  |                 |                      |                     |             |                       |                            |                |     |      |   |

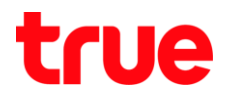

#### 4.4. ตั้งค่าอี∩ครั้ง โดยตั้งค่า Port HTTP

- na Add
- WAN : เลือ∩ตัว Connection ที่งานอยู่
- Description : ຕັ້ນຜື່ອຕາມຕ້ອນ∩າຣຕັວອຍ່ານ DVR TCP
- Public Port : ใส่ Port ที่ได้จาก True DDNS ทั้งสองช่อง ตัวอย่าง 11001
- IP : ใส่ IP Address ของอุปกรณ์ที่ลูกค้าต้องการ Forwardตัวอย่าง 192.168.1.108
- Private Port : ใส่ Port ที่ลูกค้าตั้งค่าไว้ ทั้งสองช่อง ตัวอย่าง 11001
- Protocol : เลือ∩ ALL
- Enable เลือ∩ : Enable

#### • na Apply

| ✓ ★ welcome         ×           ←         ✓ ⑦ ③ Not secure   192.168.1.1/log | in.html                                  |                            |             |                      |                |                |              | θ | - | \$<br> | × |
|------------------------------------------------------------------------------|------------------------------------------|----------------------------|-------------|----------------------|----------------|----------------|--------------|---|---|--------|---|
|                                                                              |                                          |                            |             |                      |                |                | Logout       |   |   |        |   |
| DDNS                                                                         | Application » Port For                   | Security                   | Application | Manageme             | nt             |                |              | - |   |        |   |
| Port Forwarding                                                              | On this page, you cou                    | uld configure port forward | ing.        |                      |                |                |              |   |   |        |   |
| Port Forwarding<br>NAT                                                       |                                          |                            |             |                      |                | Add Delete     | e Delete All |   |   |        |   |
| UPNP<br>DMZ                                                                  | Port Forwarding Rules<br>WAN Description | List<br>on Public Port     | IP          | Private Port         | Protocol       | Enable         |              |   |   |        |   |
| Diagnosis                                                                    |                                          |                            |             |                      |                |                |              |   |   |        |   |
|                                                                              | WAN                                      |                            |             | T                    |                |                |              |   |   |        |   |
|                                                                              | Description                              | DVR HTTP                   | ( 0-31 (    | characters, includin | g alphanumeric | , '-' and '_') |              |   |   |        |   |
|                                                                              | Public Port                              | 11001                      | - 110       | 001                  | * (1-655       | 35)            |              |   |   |        |   |
|                                                                              | IP                                       | 192.168.1.108              | *           |                      |                |                |              |   |   |        |   |
|                                                                              | Private Port                             | 11001                      | - 110       | 001                  | * (1-655       | 35)            |              |   |   |        |   |
|                                                                              | Protocol                                 | ALL 🔻                      |             |                      |                |                |              |   |   |        |   |
|                                                                              | Enable                                   | Enable V                   |             |                      |                |                |              |   |   |        |   |
|                                                                              |                                          | Apply Cance                | 1           |                      |                |                |              |   |   |        |   |
|                                                                              |                                          |                            |             |                      |                |                |              |   |   |        |   |
|                                                                              |                                          |                            |             |                      |                |                |              |   |   |        |   |
|                                                                              |                                          |                            |             |                      |                |                |              |   |   |        |   |
|                                                                              |                                          |                            |             |                      |                |                |              |   |   |        |   |
|                                                                              |                                          |                            |             |                      |                |                |              |   |   |        |   |
|                                                                              |                                          |                            |             |                      |                |                |              |   |   |        |   |

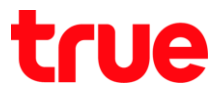

# 5. ปิดการตั้งค่า DDNS ที่ Router

### 5.1. ไปที่ Application > DDNS > DDNS Settings

| • • • • • • • • • • • • • • •                                                                                                    |                                 |           |                      |                |                                                                                                    |                         |        |         |   |
|----------------------------------------------------------------------------------------------------|---------------------------------|-----------|----------------------|----------------|----------------------------------------------------------------------------------------------------|-------------------------|--------|---------|---|
| State       Network       Security       Aprication       Mangement         DDNS Settings                                                                                                    | ot secure   192.168.1.1/login.h | itml      |                      |                |                                                                                                    |                         |        | <br>• ☆ | 2 |
| Status Network Security Application Management   DDNS Application » DDNS » DDNS Settings   DDNS Settings   Port Forwarding   NAT   UPNP   DNZ   Diagnosis     VWN Interface   UNNS Provider   Waw dyndms.org     Apply   Cancel                                                                                                    |                                 |           |                      |                |                                                                                                    |                         |        |         |   |
| Status     Network     Security     Application     Management       DDNS     Application » DDNS settings     Vou could configure DDNS here.     Image: Configure DDNS here.       NAT     DDNS     DDNS     Username     voo x(1-32 Characters)       DMZ     Host     pooxoo x(1-32 Characters)     reg. abc. dyndns. co.za)       Diagnosis     UNN Interface     Image: Configuration                                                                                                    |                                 |           |                      |                |                                                                                                    |                         | Logout |         |   |
| DDNS Application » DDNS Settings   DDNS Settings You could configure DDNS here.   NAT DDNS   DMZ Password   Diagnosis You could configure DDNS here.   DDNS Provider wooxx   Y(1-32 Characters)   Host wooxx   You Ninterface   DDNS Provider   Apply   Cancel   Remove Configuration                                                                                                    |                                 | Status    | Network              | Security       | Application                                                                                                    | Management              |        |         |   |
| DDNS Settings   NAT   UPNP   DMZ   Diagnosis     VAU Interface   UDNS Provider   Apply   Cancel     Remove Configuration                                                                                                    | DDNS                            | Applicati | on » DDNS » DI       | ONS Settings   |                                                                                                    |                         |        |         |   |
| NAT       DDNS         UPNP       Diagnosis         Diagnosis       Password         WAN Interface       Image: Configuration         DDNS Provider       Www.dyndns.org         Apply Cancel       Remove Configuration                                                                                                    | DDNS Settings                   | You       | could configure DDNS | S here.        |                                                                                                    |                         |        |         |   |
| NAT       Discourse         UPNP       Disgnosis         Diagnosis       Username         VAX       vocoox         Username       vocoox         V(1-32 Characters)         Host       vocoox         VAN Interface       v         DDNS Provider       www.dyndns.org         Apply       Cancel                                                                                                    | Port Forwarding                 | DDNS      |                      |                |                                                                                                    |                         |        |         |   |
| DMZ         Diagnosis             Host         vwww.dyndns.org         DDNS Provider             Apply       Cancel                                                                                                    | NAT                             | Usernar   | ne                   | XXXXX          | *(1-32 Character                                                                                                    | rs)                     |        |         |   |
| Diagnosis       Host       pocococx       *(eg. abc.dyndns.co.za)         WAN Interface       Image: Comparison of the second second | UPNP<br>DM7                     | Passwo    | rd                   |                | *(1-32 Character                                                                                                    | rs)                     |        |         |   |
| Dagwood       WAN Interface         DDNS Provider       www.dyndms.org         Apply       Cancel                                                                                                    | Diagnosis                       | Host      |                      | x00000X        |                                                                                                    | *(eg. abc.dyndns.co.za) |        |         |   |
| DDNS Provider            Apply         Cancel                                                                                                    | Diagnosis                       | WAN In    | terface              |                | ¥                                                                                                    |                         |        |         |   |
| Apply     Cancel                                                                                                    |                                 | DDNS F    | Provider             | www.dyndns.org | The second second secon |                         |        |         |   |
|                                                                                                    |                                 |           |                      | Apply Cancel   |                                                                                                    | Remove Configuration    |        |         |   |
|                                                                                                    |                                 |           |                      |                |                                                                                                    |                         |        |         |   |
|                                                                                                    |                                 |           |                      |                |                                                                                                    |                         |        |         |   |
|                                                                                                    |                                 |           |                      |                |                                                                                                    |                         |        |         |   |
|                                                                                                    |                                 |           |                      |                |                                                                                                    |                         |        |         |   |
|                                                                                                    |                                 |           |                      |                |                                                                                                    |                         |        |         |   |
|                                                                                                    |                                 |           |                      |                |                                                                                                    |                         |        |         |   |
|                                                                                                    |                                 |           |                      |                |                                                                                                    |                         |        |         |   |
|                                                                                                    |                                 |           |                      |                |                                                                                                    |                         |        |         |   |
|                                                                                                    |                                 |           |                      |                |                                                                                                    |                         |        |         |   |
|                                                                                                    |                                 |           |                      |                |                                                                                                    |                         |        |         |   |
|                                                                                                    |                                 |           |                      |                |                                                                                                    |                         |        |         |   |
|                                                                                                    |                                 |           |                      |                |                                                                                                    |                         |        |         |   |
|                                                                                                    |                                 |           |                      |                |                                                                                                    |                         |        |         |   |
|                                                                                                    |                                 |           |                      |                |                                                                                                    |                         |        |         |   |
|                                                                                                    |                                 |           |                      |                |                                                                                                    |                         |        |         |   |

#### 5.2. na Remove Configuration

| 🛠 welcome 🛛 🗙                     |             |                      |              |                 |                         | Θ      | - 6 | 1 > |
|-----------------------------------|-------------|----------------------|--------------|-----------------|-------------------------|--------|-----|-----|
| ← → C 🛈 Not secure   192.168.1.1/ | /login.html |                      |              |                 |                         |        | ው ☆ | 2   |
|                                   | Status      | Network              | Security     | Application     | Management              | Logout |     |     |
| DDNS                              | Applicati   | ion » DDNS » DD      | NS Settings  |                 |                         |        |     |     |
| DDNS Setting<br>Port Forwardi     | you (       | could configure DDNS | here.        |                 |                         |        |     |     |
| NAT                               | DDNS        |                      |              |                 |                         |        |     |     |
| UPNP                              | Usernar     | me                   |              | *(1-32 Characte | ers)                    |        |     |     |
| DMZ                               | Passwo      | ord                  |              | *(1-32 Characte | ers)                    |        |     |     |
| Diagnosis                         | Host        |                      |              |                 | *(eg. abc.dyndns.co.za) |        |     |     |
|                                   | WAN In      | terface              |              | •               |                         |        |     |     |
|                                   | DDNS        | Provider             | www.3322.org | •               |                         |        |     |     |
|                                   |             |                      | Apply Cancel |                 | Remove Configuration    |        |     |     |
|                                   |             |                      |              |                 |                         |        |     |     |
|                                   |             |                      |              |                 |                         |        |     |     |
|                                   |             |                      |              |                 |                         |        |     |     |
|                                   |             |                      |              |                 |                         |        |     |     |
|                                   |             |                      |              |                 |                         |        |     |     |
|                                   |             |                      |              |                 |                         |        |     |     |

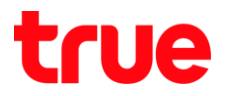

# 6. ปิด∩ารตั้งค่า **DDNS** ที่ DVR

- ไปที่ ตั้งค่า > DDNS
- เอาเครื่องหมายถูกออก
- กตปุ่ม บันทึก

| WATASHI SERVICE       | ภาพสด                   | ดูย้อนหลัง | ส้ญญาณเ     | ดือน | ตั้งค่า          | 00      | กจากระบบ |
|-----------------------|-------------------------|------------|-------------|------|------------------|---------|----------|
| 🏷 ข่องทาง             | DDNS                    |            |             |      |                  |         |          |
| ัดรือข่าย<br>> TCP/IP | 🗆 ไข้งาน                |            |             |      |                  |         |          |
| > การเชื่อมต่อ        | uteum DDNS              | NO-IP DE   | NS          | ~    |                  |         |          |
| > WIFI                | เขีร์ท่เวอร์ IP Address | watashir   | net.com     |      |                  |         |          |
| > 3G                  | พอร์ท                   | 80         |             |      |                  |         |          |
| > PPPoE               | ชื่อโคเมน               | xxxx.wat   | ashinet.com |      |                  |         |          |
| > DDNS                | รือ <b>ต</b> ูใช้       | XXXX       |             |      |                  |         |          |
| > Aansoo IP           | รทัสผ่าน                |            | •           | Ŷ    |                  |         |          |
| > Javaá               | ระยะทำง                 | 300        |             | 3    | วันที(300~65535) |         |          |
| > UPnP<br>> SNMP      |                         | บัน        | ile 🛛       | ฟื้น | ત્               | ค่ำเดิม |          |

### 7. ภาพรวมการตั้งค่า

| 🛠 welcome                               | ×                                   | Θ | - | ٥   | ×   |
|-----------------------------------------|-------------------------------------|---|---|-----|-----|
| $\leftrightarrow \rightarrow \ {\tt G}$ | Not secure   192.168.1.1/login.html |   |   | ☆ 5 | : 1 |

|                    |                   |                    |             |                 |                    |               |            |                     |                            |                             | Logout          |
|--------------------|-------------------|--------------------|-------------|-----------------|--------------------|---------------|------------|---------------------|----------------------------|-----------------------------|-----------------|
|                    |                   | Stat               | tus         | Network         | Secur              | ity Ap        | plication  | Managem             | ent                        |                             |                 |
| DNS                |                   |                    | Application | » Port Forwa    | arding » Port      | Forwarding    |            |                     |                            |                             |                 |
| ort Forwa          | arding            |                    |             |                 |                    |               |            |                     |                            |                             |                 |
| Port Forv          | varding           |                    | On this     | page, you could | configure port f   | forwarding.   |            |                     |                            |                             |                 |
| AT                 |                   |                    |             |                 |                    |               |            |                     |                            | Add De                      | lete Delete All |
| PNP                |                   |                    | Port Forwa  | rding Rules Lis | st                 |               |            |                     |                            |                             |                 |
| 111                |                   |                    | WAN         | Description     | Public P           | ort           | IP         | Private Port        | Protoco                    | Enable                      |                 |
| MLZ.               |                   |                    |             |                 |                    |               |            |                     |                            |                             |                 |
| iagnosis           |                   |                    |             |                 |                    |               |            |                     |                            |                             |                 |
| ศูสิสตาม           |                   |                    |             |                 |                    |               |            | T                   | WA                         | TASHI SERVICE               |                 |
| ชื่อโตเมน          | eddie555.trueddns | com                |             | Θ               | DVR TO             | CP            | ( 0-31 c   | haracters, includir | o alpha                    |                             | ภาพสด ดูป       |
| พอร์ดที่ใช้ที่มหมด | 2                 |                    |             | 0               | 11000              |               | - 110      | 00                  | *                          | ยะไกล<br>ถือต่อห            | TCP/IP          |
| พอร์ดที่ใช้        | wości             | ชื่ออุปกรณ์ที่เชื่ | oudo        |                 | 102.160            | 1 109         |            |                     |                            | ТСРЛР                       | natifu IP       |
|                    | 1 11000           | DVR1 TCP           |             |                 | 192.100            | 5.1.100       | 440        | 00                  | •                          | การเชื่อมต่อ                | MAC Address     |
|                    |                   |                    |             |                 | .11000             |               | - 110      | 00                  |                            | วันเตอร์เนิดไร้สาย<br>3G/4G | โหมด            |
|                    | 2 11001           | OVR1 HTTP          | •           |                 | ALL                | •             |            |                     | >1                         | PPPoE                       | IP Address      |
|                    |                   |                    | Bullance    | nio unin        | Enable             | •             |            |                     | >1                         | DDNS                        | Default Gateway |
|                    |                   |                    |             |                 | Apply              | Cancel        |            |                     |                            | 12 กร้อง                    |                 |
|                    |                   |                    |             | 147             | TACUT CEDUTOR      |               |            |                     |                            |                             |                 |
|                    |                   |                    |             |                 | TASHI SERVICE      | ภาพสด         | ดูป้อนหลัง | ค้นหาใบหน้า ส่      | ญญาณเดือน                  |                             |                 |
|                    |                   |                    |             | ⊨ sn            | มะไกล              | ເຮັ່ວມກ່ວ     | HTTP       | S                   |                            |                             |                 |
|                    |                   |                    |             |                 | รือข่าย<br>rcpap   | เชื่อมต่อสะสด | 128        | (0~128              |                            |                             |                 |
|                    |                   |                    |             |                 | าารเชื่อมต่อ       | ซอง TCP พอร์ต | 11000      | (1025~              | 65535)                     |                             |                 |
|                    |                   |                    |             | > 0             | วันเตอร์เน็ตไร้สาย | พอร์ด UDP     | 37778      | (1025               | 85535)                     |                             |                 |
|                    |                   |                    |             | > 3             | 3G/4G<br>PPPoE     | warfa HTTP    | 11001      | (1~655              | 35)<br>36) 🔲 👫             |                             |                 |
|                    |                   |                    |             | >0              | DDNS               | warfa HTTPS   | 443        | (1~655              | 35) <u>1</u> 1997)u<br>35) |                             |                 |

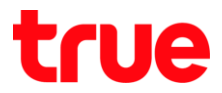

#### 8. ทุตสอบพลการใช้งานพ่าน Mobile Internet หรือ Internet คนละที่กับที่บ้าน

8.1. ทตสอบการใช้งาน App กล้องบน Smart Phone : ด้วยชื่อ Domain ที่ตั้งไว้ และ port จาก TrueDDNS > ถ้าตั้งค่าถูกต้องจะสามารถเห็นภาพจากกล้องได้

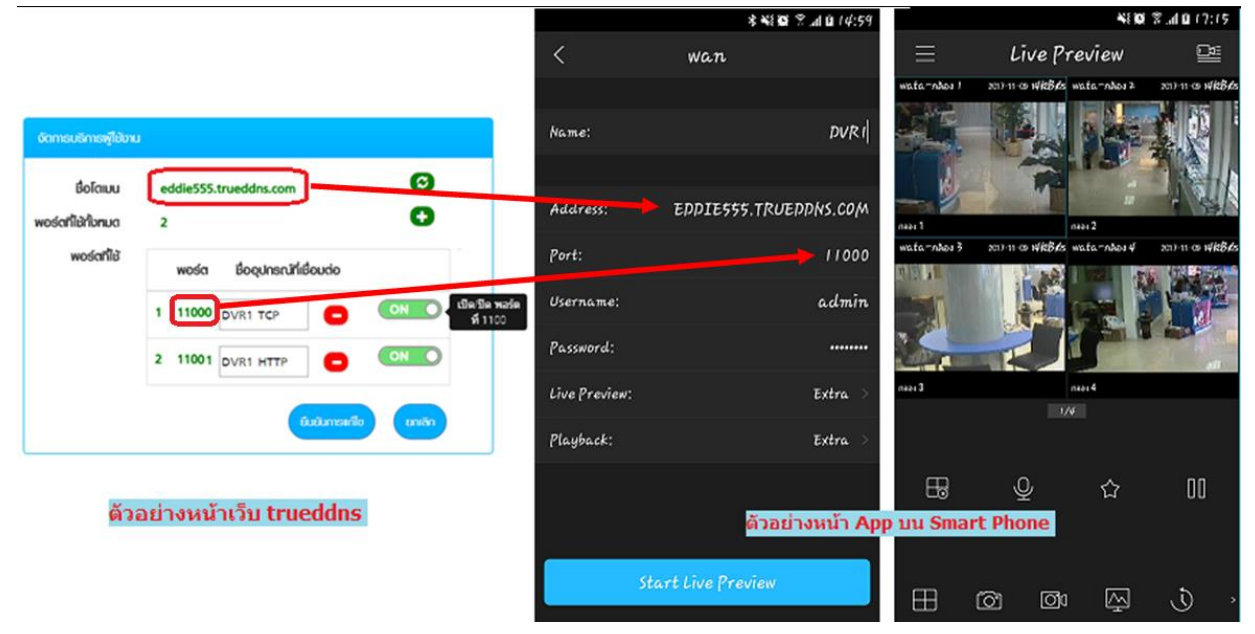

8.2. ตรวจสอบการใช้งานพ่าน Web : โดยพิมพ์ ชื่อโตเมนที่ตั้งไว้ตามด้วย : เลข Port จาก TrueDDNS เช่น eddie555.trueddns.com:11001 ถ้าการตั้งค่าถูกต้อง จะสามารถเข้าท<sub>ี่</sub>น้า Web ของกล้องได้

|                 | - FEE to               | - d     | Convelo |   | 0    | ~~~  | 563 |
|-----------------|------------------------|---------|---------|---|------|------|-----|
|                 | epop.truedans.com:1100 |         | Search  |   | ۰, d | ໜ 23 | 223 |
| WATASHI SERVICE | ×                      |         |         |   |      |      | _   |
|                 |                        |         |         |   |      |      |     |
|                 |                        |         |         |   |      | -    |     |
|                 |                        |         | _       |   |      |      |     |
|                 | R CED                  | VICE    |         |   |      |      |     |
| VVE             | DOEN                   | VICE    |         |   |      |      |     |
| _               |                        |         | _       |   |      |      |     |
|                 | <i>สื่อ</i> ผ้ใช้      | admin   |         |   |      |      |     |
|                 | 50,15.                 |         |         |   |      |      |     |
|                 | รหัสผ่าน:              |         |         | • |      |      |     |
|                 |                        | TOD     |         |   |      |      |     |
|                 | ประเภท:                | ТСР     |         | ~ |      |      |     |
|                 |                        | o       |         |   |      |      |     |
|                 |                        | • LAN   | ) WAN   |   |      |      |     |
|                 |                        |         |         |   |      | _    |     |
|                 |                        | เขาระบบ | ยกเลก   |   |      |      |     |
|                 |                        |         |         |   | _    | _    |     |
|                 |                        |         |         |   |      |      |     |
|                 |                        |         |         |   |      |      |     |